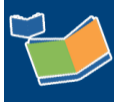

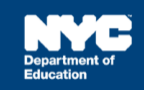

# Provider Assignment: All Mandates Report

## Contents

| Introduction                    | 1 |
|---------------------------------|---|
| Process Steps                   | 1 |
| Opening the All Mandates Report | 2 |
| Viewing the All Mandates Report | 3 |

#### Introduction

This guide provides staff with an understanding of the All Mandates Report in Provider Assignment. The All Mandates Report will display mandates from all tabs in Provider Assignment.

#### Process Steps

1. In Provider Assignment, click **Reports** located at the top of the screen and select **All Mandates Report** from the dropdown menu.

| Home         | Bid F | Process +                        | Miscellaneous +     | Reports -                                                                     | <b>(</b> 1) | I am view |  |
|--------------|-------|----------------------------------|---------------------|-------------------------------------------------------------------------------|-------------|-----------|--|
| vaiting      |       | Receiving                        |                     | Dashboard<br>Provider Mismatch Report<br>Encounter Attendance Mismatch Report |             |           |  |
|              |       | Awalting Contract Agency [ 64350 |                     |                                                                               |             |           |  |
|              |       |                                  | All Mandates Report |                                                                               |             |           |  |
| nment Status | Here  |                                  | ▼ Cha               | ange Assignme                                                                 | ent Status  |           |  |

2. Enter the search criteria and then click **Run Report**. The results will be filtered from the search criteria and the report will download in Microsoft Excel.

| epartment of<br>ducation | Home       | Bid Process +     | Miscellaneous +      | Reports -       | I am viewing: Schoo   | L Back       | to SESIS | Logout |
|--------------------------|------------|-------------------|----------------------|-----------------|-----------------------|--------------|----------|--------|
| ote: All data on this re | eport is a | s of previous bus | iness day. Larger re | ports may take  | several minutes to do | wnload.      |          |        |
| Student NYCID :          |            |                   | Auth Phys            | Borough : Selec | t 🔹                   |              |          |        |
| Admin DBN :              |            |                   | Auth Au              | imin DBN :      |                       | CSE District | - Select | •      |
| Phys Loc DRN -           |            |                   | Auth Phys            | Loc DBN         |                       | CSE          | Select   | •      |

Note: Click Reset to clear the search criteria fields, and create a new search.

**Opening the All Mandates Report** 

3. Opening the report will vary depending on your internet browser. See examples below:

<u>Microsoft Edge</u>: Click Open at the bottom of your screen to view the report.

<u>Google Chrome</u>: Double click the **All Mandates Report** file at the bottom of your screen to view the report.

| Microsoft Edge                                                     |                     |
|--------------------------------------------------------------------|---------------------|
| Do you want to open or save AlMandatesReport_04-05-18_10_23_22.csv | Open Save  Cancel × |
| Google Chrome                                                      |                     |
| AlMandatesReport_c_ ^                                              |                     |

4. The All Mandates Report will open in Microsoft Excel.

| H 9-       |              |                                                                                                    |             |                                                                                                    | Marriet Name (M      | 46 IR.31, 46,30      | laist Pradu     | Attaction   | luled) |                   |                      |            |               |                   |                      |
|------------|--------------|----------------------------------------------------------------------------------------------------|-------------|----------------------------------------------------------------------------------------------------|----------------------|----------------------|-----------------|-------------|--------|-------------------|----------------------|------------|---------------|-------------------|----------------------|
| 14 P       | - here       | Reptant Rend                                                                                                    | e Des       | Anima Van Q1a                                                                                                    |                      |                      |                 |             |        |                   |                      |            |               |                   | R R Per              |
| No.        | -            | -                                                                                                    | (x = =)     | e en Proglad                                                                                                    |                      |                      | E               | 1           | Normal | Bal               | . 8t-                |            | E Auto        | fam - 27<br>Gan - | 2                    |
| 100        | nd Partie    |                                                                                                    | •           | a the state of the sector of the sector of t |                      |                      | formatting *    | Table       |        | _                 | 1.14                 | 1.1        | 2.Ces         | " filter          | - Select - 1         |
| Cabine     |              | Fart                                                                                                    |             | and a second second                                                                                                    |                      | and and              |                 |             | -      |                   |                      | CHE        |               | 1000              |                      |
| 685        | - 11 A. A    | A 4                                                                                                    |             |                                                                                                    |                      |                      |                 |             |        |                   |                      |            |               |                   |                      |
| A          |              |                                                                                                    |             |                                                                                                    |                      | 1 2 1                |                 | 1.8         |        | N                 | 0                    |            | Q.            |                   | - B                  |
| 1 Madentid | Bulertiat    | th StudentFind Humed                                                                                            | Nativa-Chil | Childrentric Grade                                                                                                    | InulerIDO8           | Attending Atten      | inding litertue | orkd Mether | HICOTS | Attanding&drov Re | elammender           | m Moria    | Recomm        | e Recontinue R    | Address of the local |
| 2 20022    | UTTT SAMPLE  | STUDENT                                                                                                    | 8 CS806     | 0 8TH GRADE                                                                                                    | 1/1/3006-0108        | 794299 7940          | ## C.58         | N995        | N      | 40                | outseling Se         | NBI        |               |                   |                      |
| 3 22222    | 12222 SAMPLE | STUDENT                                                                                                    | e csexe     | 0 6TH GRADE                                                                                                    | 1/1/2006-0:00        | 994299 9940          | ei 0.30         | 3099        |        | 4.54              | perich-Langu         | 10.00      |               |                   |                      |
| 4 20220    | LIDER SAMPLE | \$75,06VT                                                                                                    | 0-C5600     | 0 8TH GRADE                                                                                                    | 1/1/2006-0-00        | 394299 3942          | 99 0.50         | N999        |        | *0                | ourseling Ser        | w del      |               |                   |                      |
| \$ 20222   | 2222 SAMPLE  | 37UDENT                                                                                                    | 8 CM08      | 8 STH GRADE                                                                                                    | 1/1/3006-0.00        | 104225 1940          | 99 0,38         | 3009        |        | 4.54              | wech-Langu           | ng 84      |               |                   |                      |
| 6 22222    | 12222 SAMPLE | \$75/0EN7                                                                                                    | 8-CM00      | E 6TH GRADE                                                                                                    | 1/1/2006-0-000       | YOUGHE WIND          | 99 CL58         | 1000        |        | 4.5               | nech Carigo          | lag Muna   | INUM          | troup             | 2.24 %               |
| 9 20202    | 12222 SAMPLE | 17/00/17                                                                                                    | 8 CNEDS     | S GTH GRADE                                                                                                    | 1/1/3006-0100        | 994298 9942          | 01 CL50         | 3099        |        | 10                | coupartional 1       | h-Mana     | ENGLISH.      | individual.       | 1.2×V                |
| 8 33333    | 12222 SAMPLE | 37U00VT                                                                                                    | 8 C5698     | E 4TH GRADE                                                                                                    | 3/1/2006-0-06        | <b>THOMAS THOMAS</b> | ei 0.58         | 1000        |        | 4 14              | penh-Langu           | ag Monto   | ENGLISH       | Group             | 8.211                |
| 8 20020    | SJOD SAMPLE  | STUDENT                                                                                                    | 8 C1000     | E &TH GRADE                                                                                                    | 3/1/3006-0100        | 994299 9942          | ## C.50         | 3099        |        | 4.0               | Couputorul 1         | the Market | ENGLISH       | Inductival        | 1.24%                |
| 30 22222   | 1222 SAMPLE  | \$7,0ENT                                                                                                    | 8-05686     | 0.4TH GRADE                                                                                                    | 1/1/3000-0:00        | 304289 9940          | e) 0.58         | N999        |        | 4.0               | typical There        | in Muno    | DVG.5H        | Individual        | 1.24%                |
| 11 20222   | LORDAR CCCC  | STUDENT                                                                                                    | 8 (3600     | 6 STH GRADE                                                                                                    | 1/1/2006-0.00        | 994296 9942          | 09 CLSE         | N099        |        | 4.5               | perish Langu         | og Muna    | INCLOSE       | Gring             | 8.24 9               |
| 12 20222   | 02222 SAMPLE | 17,00NT                                                                                                    | 8 C5888     | 8 4TH GRADE                                                                                                    | 1/1/2006-0-00        | <b>394239</b> \$942  | 66 0,58         | 5,000       |        | 4 4 1             | peerte Langua        | ag biona   | INGUIN        | montual           | 1.24 %               |
| 13 22222   | 2222 SAMPLE  | \$7U00NT                                                                                                    | # C3608     | E STH GRADE                                                                                                    | 1/1/3806-0.00        | 104200 3342          | 04 CUSE         | 3099        | - Y    | 1 40              | www.Health           | Mane       | <b>DVGLTH</b> | induidual         | 2.7+1                |
| 34 20123   | U222 SAMPLE  | STUDENT                                                                                                    | 8 CMI0      | 8 6TH GRADE                                                                                                    | 1/1/2006-0-00        | 994295 9942          | 61.0            | N999        | - 14   | 4 40              | ourseling Se         | N BI       |               |                   |                      |
| 15 20222   | 12222 SAMPLE | 17U06VT                                                                                                    | 0 C500      | 0 STH GRADE                                                                                                    | 1/1/2006-0-08        | 994299 9942          | 09 CL38         | 10999       | N      | / 4 1             | peech-Langua         | ng 64      |               |                   |                      |
| 34 22222   | 2222 SAMPLE  | 37,0047                                                                                                    | 8-CS800     | O RTH GRADE                                                                                                    | 1/1/2006-0-00        | 10x285 \$9x2         | P\$ 0.58        | N999        |        | 45                | peech Langu          | 10.00      |               |                   |                      |
| 17 20222   | 2222 SAMPLE  | 17UDENT                                                                                                    | 0.05600     | 0.6TH GRADE                                                                                                    | 1/1/3006-0-06        | 994(299 994)         | 99 0.50         | 10998       | N      | 40                | outseling Se         | w 80       |               |                   |                      |
| 38 22332   | 2222 SAMPLE  | \$7U0ENT                                                                                                    | @ C5800     | 0 6TH GRADE                                                                                                    | 1/1/2006 0:00        | 104209 9942          | 01 0.30         | N995        | N      | 4.5               | NWR-Langu            | ng 841     |               |                   |                      |
| 38 20232   | UDDJ SAMPLE  | 17,001                                                                                                    | 0 CMERT     | 0 6TH GRADE                                                                                                    | 1/1/2006-0-000       | 204200 2042          | #9 CL50         | N099        |        | 40                | ourseling Se         | ry Bil     |               |                   |                      |
| 20 20222   | 22222 SAMPLE | \$7,00NT                                                                                                    | 0.05688     | U STH GRADE                                                                                                    | 1/1/2006-0.00        | 394299 3942          | 69 25.58        |             | - N    | 4.5               | peech Langu          | 4.64       |               |                   |                      |
| 21 20202   | 22222 SANPLE | 17UDEN7                                                                                                    | # C5000     | E 4TH GRADE                                                                                                    | 1/1/3906-0-00        | 994299 9942          | 99 CLSE         | 1000        |        | 4.0               | ounselving Ser       | N80        |               |                   |                      |
| 33 27273   | ULUI SAMPLE  | \$7,0ENT                                                                                                    | #-CM08      | E 4TH GRADE                                                                                                    | 1/1/2006 0.00        | 994298 9940          | et 0.50         | 2010        |        | 40                | turnaling Ser        | ne dal     |               |                   |                      |
| 29 30303   | 12222 SAMPLE | \$7U00V7                                                                                                    | 0-05600     | 6 6TH GRADE                                                                                                    | 3/1/3006-0-06        | 994299 9942          | PE 0.50         | N999        |        | *0                | putseling he         | will.      |               |                   |                      |
| 24 20222   | 12222 SAMPLE | 11/00/17                                                                                                    | 8-03400     | E 4TH GRADE                                                                                                    | 3/1/2006-0100        | 394240 3942          | ## 0.50         | N999        |        | 4.3               | peech-Langu          | 18 B.I     |               |                   |                      |
| 25 20022   | 12222 SAMPLE | 17/00VT                                                                                                    | # C1608     | 0 6TH GRADE                                                                                                    | 7/7/3806-0106        | PRAME PRO 1          | e) C.38         | N988        | N      | 4.5               | peach Langu          | 4.81       |               |                   |                      |
| 28 22222   | 2222 SAMPLE  | STUDENT                                                                                                    | # CSERE     | 0 6TH GRADE                                                                                                    | 1/1/3806-0106        | 994289 9942          | 09 CL58         | 3(999       | 34     | 43                | Hereth Cangue        | 4.60       |               |                   |                      |
| 27 20300   | DIE MANA     | \$740697                                                                                                    | 8 C1606     | E ETH GRADE                                                                                                    | 1/1/3006-0.00        | 204225 2042          | et 0.50         | N979        |        | 4.07              | <b>Tysical There</b> | py Mone    | ENG.54        | Individual        | 1 2+ V               |
| 28 20222   | 2222 SAMPUE  | \$7406NT                                                                                                    | # C5698     | E 4TH GRADE                                                                                                    | 1/1/2006-0:06        | 394200 3942          | 99 CUSE         | N999        |        | -4.5              | perith Langu         | ig Mine    | ENGLISH       | Group             | 3 Zx V               |
| 29 22222   | 12222 SAMPLE | 57/0ENT                                                                                                    | 8.05600     | 8-ETH GRADE                                                                                                    | 1/1/2004 0-00        | shuget your          | H 0.50          | 34999       |        | 4.0               | pursaling Sa         | rv Mone    | ENGLISH       | Group             | 3.24.9               |
| 38 22222   | 12222 SAMPLE | STUDENT                                                                                                    | 8 CM08      | E ETH GRADE                                                                                                    | 5/1/2006-0-00        | 994298 9942          | 99 0,58         | A/999       | N.     | 40                | partseling Se        | N/Monto    | ENG.5H        | Individual        | 1.1+1                |
|            | Althoughter  | Barrary 04:00 18 11 4                                                                                           |             | C. (b) . 24.15.4                                                                                                    | the local sector has | Address in the owned |                 | in bah      | 100    |                   |                      | 1.0        | -             | 11. million       | 110.10               |
|            |              | add of the second second second second second second second second second second second second second second se |             |                                                                                                    |                      |                      |                 |             |        |                   |                      | -          | 1000          |                   |                      |

### Viewing the All Mandates Report

See the chart below for a description of each column header on the All Mandates Report.

| Column | Column Header                | Description                                                                       |
|--------|------------------------------|-----------------------------------------------------------------------------------|
| A      | Status                       | Indicates if the mandate pertains to a<br>Current or Previous conference document |
| В      | ConferenceDocumentType       | Type of conference document<br>(IEP/IESP/SP/CSP)                                  |
| С      | ConferenceDate               | Date of IEP meeting                                                               |
| D      | TIENETFinalizationDate       | Finalization date of the conference<br>document                                   |
| E      | StudentId                    | Student NYC ID #                                                                  |
| F      | StudentLastName              | Student's last name                                                               |
| G      | StudentFirstName             | Student's first name                                                              |
| Н      | HomeDistrictValue            | Home District – the school district for which the student is zoned                |
| I      | CSE                          | CSE                                                                               |
| J      | CSEDistrict                  | CSE District                                                                      |
| K      | Grade                        | Student's grade                                                                   |
| L      | StudentDOB                   | Student's date of birth                                                           |
| М      | AttendingAdminDBN            | School where student is enrolled                                                  |
| N      | AttendingPhysicalLocationDBN | School location where student attends class                                       |

| Column | Column Header                      | Description                                                                                                    |
|--------|------------------------------------|----------------------------------------------------------------------------------------------------|
| 0      | NetworkCluster                     | N/A                                                                                                    |
| Р      | NetworkCFN                         | N/A                                                                                                    |
| Q      | D75                                | Y = school is D75 ; N = school is not D75                                                                            |
| R      | AttendingAdminDistrict             | District where Admin DBN school is located                                                                           |
| S      | RecommendedServiceType             | Recommended service (related services or SETSS) from the student's IEP                                               |
| Т      | Mono                               | Mono = monolingual ; Bil = bilingual                                                                                 |
| U      | RecommendedLanguage                | Language of Service from the last finalized<br>IEP's Recommended Special Education<br>Programs and Services section  |
| V      | RecommendedGroupSettingDescription | Group or Individual from the last finalized<br>IEP's Recommended Special Education<br>Programs and Services section  |
| W      | RecommendedGroupSize               | Group size from the last finalized IEP's<br>Recommended Special Education<br>Programs and Services section           |
| X      | RecommendedFrequency               | Frequency of Service from the last finalized<br>IEP's Recommended Special Education<br>Programs and Services section |
| Y      | RecommendedDurationDescription     | Duration from the last finalized<br>IEP's Recommended Special Education<br>Programs and Services section             |
| Z      | ServiceLocation                    | Location from the last finalized IEP's<br>Recommended Special Education<br>Programs and Services section.            |
| AA     | RemainingFrequency                 | Remaining frequency for split mandates                                                                               |

| Column | Column Header                | Description                                                                   |
|--------|------------------------------|-------------------------------------------------------------------------------|
| AB     | ProviderType                 | DOE, Contract Agency, or Independent                                          |
| AC     | ActualProviderName           | Name of the provider                                                          |
| AD     | MandateStatusName            | Mandate status                                                                |
| AE     | AssignmentStatusName         | Assignment status                                                             |
| AF     | AuthorizedAdminDBN           | School where student is authorized to receive services                        |
| AG     | AuthPhysicalLocationDBN      | School location where D75 and D79 students are authorized to receive services |
| AH     | AuthPhysicalLocationBorough  | NYC borough in which student is enrolled                                      |
| AI     | ServiceStartDate             | Service start date                                                            |
| AJ     | ServiceEndDate               | Service end date                                                              |
| AK     | FirstAttendDate              | First Attend Date for the service                                             |
| AL     | Assignment Termination Date  | Date of assignment termination                                                |
| AM     | Mandateld                    | Unique mandate ID in Provider Assignment                                      |
| AN     | DaysSincelEPStartedToDisplay | Number of days since the student was added to Provider Assignment             |
| AO     | TabName                      | The name of the tab in which the student's mandate assignment displays        |